| Processo                             | Identificação   | Versão | № de folhas |
|--------------------------------------|-----------------|--------|-------------|
| Cadastro de OSC no sistema Parceiros | PO/SEGOV/SCP/01 | 02     | 1 de 3      |

### COMO PRESTAR CONTAS ONLINE

Passo 1: Todos os documentos devem estar assinados e numerados, em ARQUIVO ÚNICO, formado .pdf.

Passo 2: Escancear em ordem CRONOLÓGICA (de acordo com o extrato bancário). Salvar no formato PDF, em um único documento (Ex.: PC\_NXX-20XX\_NOMEDAOSC).

Passo3: Acesse o site: https://saogoncalo.mg.gov.br/parceiros

#### No menu principal, click em PARCEIROS ← → C ☆ 🌢 saogoncalo.mg.gov.br ☆ 뷹 🔲 🅪 릝 GECOF - Gestão de... 💊 Transferegov 🔗 SIGCON-MG - MO... 🕱 https://www.fnde.g... 🛤 Sistema Integrado.... 🚾 SEI - Acesso Extern na +Brasil Prefeitura Municipal de São Gonçalo do Rio Ouvidoria Parceiros Abaixo 当 O que você procura? essibilidi 0 Digite aqui a sua busca.. Filtrar Portal da Transparência Acesso à Informação Nota Fiscal Eletrônica Empresa Nota Fiscal Todos os serv -. 15

## Na parte inferior click em LOGIN

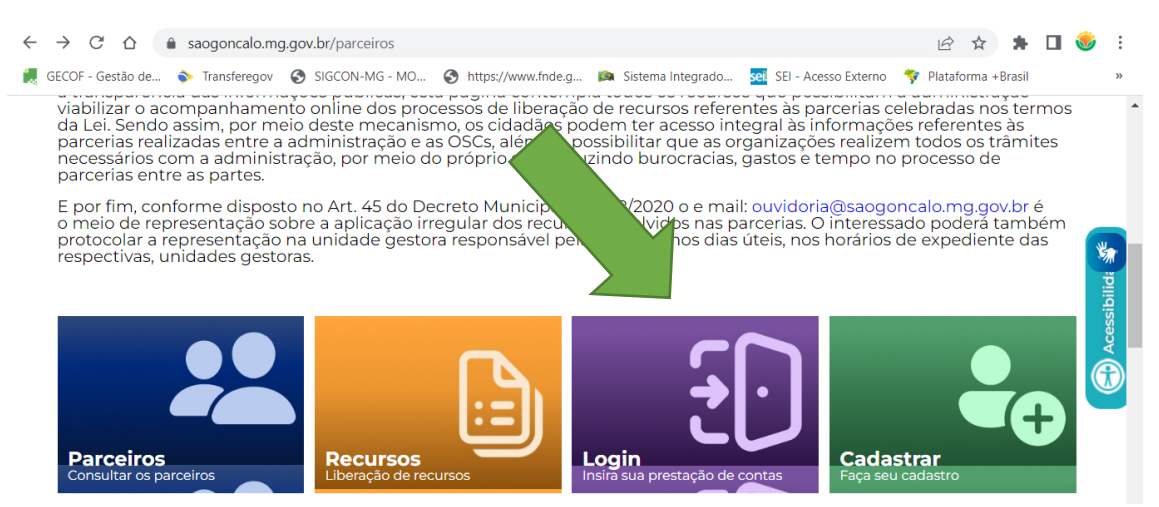

| Elaborado por                 | Matrícula | Atualizado em: |  |
|-------------------------------|-----------|----------------|--|
| Raquel de Alcântara Rodrigues | 1451-4    | 26/04/2023     |  |

| Processo |                                      | Identificação   | Versão | Nº de folhas |
|----------|--------------------------------------|-----------------|--------|--------------|
|          | Cadastro de OSC no sistema Parceiros | PO/SEGOV/SCP/01 | 02     | 2 de 3       |
|          |                                      |                 |        |              |

# Acesse o sistema - faça o *LOGIN*: digite os dados e click em ENTRAR.

| $\leftrightarrow$ $\rightarrow$ $C$ $\Delta$ $$ saogoncalo.mg.gov.b | r/parceiros/login                                                            | ዸ ☆ 🛊                | 🗆 🍪 :    |
|---------------------------------------------------------------------|------------------------------------------------------------------------------|----------------------|----------|
| 🛃 GECOF - Gestão de 🔷 Transferegov 🔇 SI                             | GCON-MG - MO 📀 https://www.fnde.g 📭 Sistema Integrado 🚾 SEI - Acesso Externo | 💝 Plataforma +Brasil | >>       |
|                                                                     | Login Email<br>E-mail:<br>Senha:                                             |                      | ibildi 🌾 |
|                                                                     | Esqueci a senha Não sou um robô CCAPTCHA Prixedade - Temos                   |                      |          |
|                                                                     | Entrar                                                                       |                      |          |
|                                                                     | Cadastrar                                                                    |                      |          |

# Click no INSTRUMENTO, o qual vai realizar a prestação de contas:

| Nome                     |                                                       |                |               | CNPJ        |            |             |
|--------------------------|-------------------------------------------------------|----------------|---------------|-------------|------------|-------------|
| Breno Augusto A          | aranda Vieira                                         | 08.531.528/000 | 1-07          | (+ Sair     |            |             |
| Instrumentos             |                                                       |                |               |             |            |             |
| Instrumento              |                                                       | Unidade        |               | Situação    |            |             |
| Selecione                | ~                                                     | Selecione      |               | ✓ Selecione |            | ♥ Pesquisa  |
| Instrumento              | Unidade                                               | N⁰/Ano         | Valor Inicial | DT Inicio   | DT Limite  | Situação    |
| Acordo de<br>Colaboração | Secretaria de Trabalho<br>e Desenvolvimento<br>Social | 002/2021       | 3.758.087,68  | 01/02/2021  | 30/03/2022 | Finalizado  |
| Termo de<br>Colaboração  | Secretaria de Trabalho<br>e Desenvolvimento<br>Social | 002/2022       | 3.842.155,38  | 26/02/2022  | 31/03/2023 | Em execução |
| Termo de                 | Secretaria de Trabalho<br>e Desenvolvimento           | 003/2022       | 4.533.993,63  | 03/01/2023  | 30/03/2024 | Em execução |

Obs.: Confira o Nº/Ano

| Elaborado por                 | Matrícula | Atualizado em: |
|-------------------------------|-----------|----------------|
| Raquel de Alcântara Rodrigues | 1451-4    | 26/04/2023     |

| Processo                             | Identificação   | Versão | Nº de folhas |
|--------------------------------------|-----------------|--------|--------------|
| Cadastro de OSC no sistema Parceiros | PO/SEGOV/SCP/01 | 02     | 3 de 3       |

Na parte inferior da página, INSIRA a prestação de contas:

| ← → C ∆           | a saogoncalo.m | g.gov.br/parceiros/perf           | il/lancar/8          |                       |                          | ie 🛧 🛊                                          | •           | :      |
|-------------------|----------------|-----------------------------------|----------------------|-----------------------|--------------------------|-------------------------------------------------|-------------|--------|
| GECOF - Gestão de | 🔷 Transferegov | SIGCON-MG - MO                    | S https://www.fnde.g | . 🛤 Sistema Integrado | sei. SEI - Acesso Extern | io 🔻 Plataforma +Brasil                         |             | >>     |
|                   |                |                                   |                      |                       |                          |                                                 |             |        |
| Prestação d       | e Contas       |                                   |                      |                       |                          |                                                 |             |        |
| Título*           |                |                                   | Descrição *          |                       |                          |                                                 |             |        |
|                   |                |                                   |                      |                       |                          |                                                 |             | *      |
| Anexo (PDF) *     |                |                                   |                      |                       |                          |                                                 |             | bilid  |
| Escolher arquiv   | o Nenhum arqu  | ivo escolhido                     |                      |                       |                          |                                                 |             | cessil |
|                   |                |                                   |                      |                       |                          |                                                 |             | Â      |
| Não so            | u um robô      | reCAPTCHA<br>Privacidade - Termos |                      |                       |                          |                                                 |             |        |
|                   |                |                                   |                      |                       |                          |                                                 |             |        |
|                   |                | Salvar                            |                      |                       |                          |                                                 |             |        |
|                   |                |                                   |                      |                       | Po<br>Te                 | rtuguês (Brasil)<br>clado Português (Brasil ABN | T2)         |        |
| Arquivos er       | viados         |                                   |                      |                       | Pa                       | ra alternar os métodos de e                     | ntrada, pre | ssione |

Preencha os dados: **Título** (Parcial xx ou Final ); **DESCRIÇÃO** (PC XX/20XX - ref. ao período de XX-XX-XX a XX-XX-XX) e **ADICIONAR** (anexar o arquivo - PC\_NXX-20XX\_NOMEDAOSC). Click em **SALVAR**.

Receberá uma mensagem que o arquivo foi enviado.

Dúvidas: 031 3820-1800 ou gestaodeconvenios@saogoncalo.mg.gov.br

| Elaborado por                 | Matrícula | Atualizado em: |
|-------------------------------|-----------|----------------|
| Raquel de Alcântara Rodrigues | 1451-4    | 26/04/2023     |